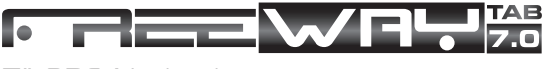

7" GPS Navigation

# Užívateľský manuál

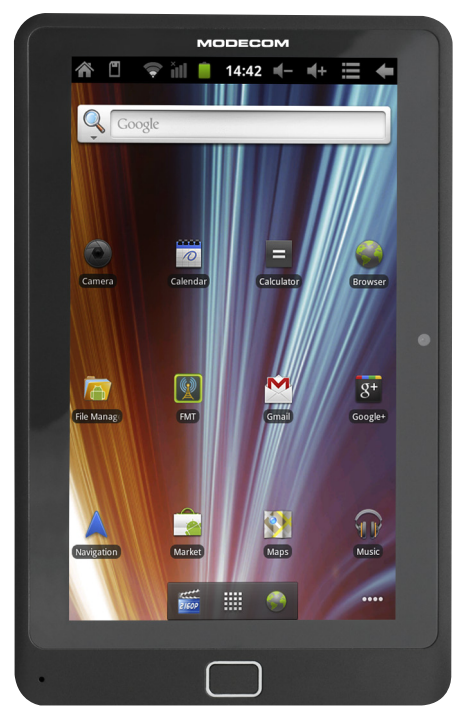

# MODECOM

## Vzhľad zariadenia

Séria Freeway obsahuje niekoľko produktov s rôznymi fyzikálnymi rozmermi. Obrázky zariadenia TAB 7.0 v tejto príručke treba vnímať ako príklad pre ilustráciu vzhľadu zariadenia.

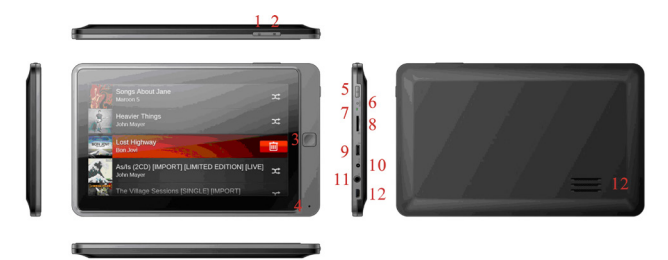

| 1  | Ikona MENU                                                                                                    |
|----|----------------------------------------------------------------------------------------------------|
| 2  | Tlačidlo Späť                                                                                                    |
| 3  | Home                                                                                                    |
| 4  | Mikrofón                                                                                                    |
| 5  | Vypínač: stlačte pre zapnutie/ vypnutie zariadenia, pre-<br>budenie z režimu spánku alebo pre aktiváciu status bar<br>(ked je obrazovka určitú dobu v nečinnosti , status bar<br>zmizne) |
| 6  | Tlačidlo Reset                                                                                                    |
| 7  | Indikátor: počas nabíjania svieti na červeno. Keď je batéria plne nabitá, rozsvieti san a zeleno                                                                                         |
| 8  | Slot pre T-Flash kartu                                                                                                    |
| 9  | Micro USB port pre komunikáciu s PC pomocou Micro USB kábla                                                                                                    |
| 10 | DC IN port funguje ako nabíjací port                                                                                                    |
| 11 | 3.5mm jack pre slúchadlá                                                                                                    |
| 12 | Reproduktor                                                                                                    |
|    |                                                                                                    |

## 2. Začíname používať TAB 7.0

## 2.1 Nabíjanie

TAB 7.0 je dodávaný so vstavanou polymérovou nabíjateľnou batériou a je určený na použitie s len originálnymi batériami a príslušenstvom od výrobcu.

#### Klasické nabíjanie

Pripojte jeden koniec nabíjačky do zásuvky adaptéra a druhý do napájacieho konektora zariadenia a nabite ho.

#### Nabíjanie v aute

Zapojte jeden koniec autonabíjačky do USB portu na GPS-TAB a druhý do konektoru autozapaľovača (cigaretový zapaľovač). Tým zahájite nabíjanie.

[Poznámka] Autonabíjačku pripojte až po naštartovaní vozidla, zabránite tak poškozdeniu zariadenia, nakoľko behom štartovania môže napätie v palubnej sieti kolísať.

## 2.2 Upevnenie navigáce pomocou držiaka

Držiak navigácie je konštruovaný v tvare kolísky. Pre použitie navigácie v aute pripevnite montážnu sadu na palubnú dosku pod predný stierač tak, aby nebránila vodičovi vo výhľade.

[Poznámka] Neumiestňujte navigáciu tak, aby bránila vo výhľade! Nepoužívajte ju bez držiaku a nepripevňujte držiak do blízkosti a dosahu airbagov.

Pri použití montážnej sady, postupujte podľa miestnych príslušných zákonov a predpisov. MODECOM nenesie žiadnu zodpovednosť za prípadné porušenie dopravných predpisov (v danom štáte) alebo za škody spôsobené nelegálnym použitím zariadenia.

## 2.3 Použitie pamäťovej karty

#### Vloženie pamäťovej karty

Slot pamäťovej karty sa nachádza na v ľavom paneli, stačí len vložiť T- Flash kartu zlatými kontaktmi smerom dole a zatlačiť, kým nesadne na miesto.

#### Prechádzanie súborov na pamäťovej karte

Na prechádzanie súborov využite jednu z možností: prejdite "My Pad" kliknite na Nastavenia > Aplikácie> Správa aplikácií > na karte SD

#### Vytiahnutie pamäťovej karty

Jednoducho zatlačte pamäťovú kartu dovnútra. Uvľní sa z pozície. Ak chcete zabrániť strate dát alebo poškodeniu, ukončite predtým používanie súborov a programov na pamäťovej karte a potom kliknite na tlačidlo Nastavenia> kartaSD & ukladanie> Ostránenie kartySD a bezpečne ju vytiahnite.

[Poznámka]:

Uistite sa, že pamäťovú kartu vkladáte správnym smerou a stranou. V opačnom prípade môže dôjsť k jej poškodeniu/ zničeniu.

### 2.4 Hot plug pamäťovej karty

Prosím, nepoužívajte hot plug počas prechádzania súborov. Napríklad pri spustení hudby / video prehrávača / prehliadania galérie, môže dôjsť k poškodeniu pamäťovej karty. Pri pokuse vytiahnúť kartu za behu sa prebiehajúci program automaticky zastaví, čím sa zabezpečí ochrana dát..

Pre bližšie detaily o vkladaní/ odstránení pamäťovej karty pozri 2.3 Použitie pamäťovej karty.

## 2.5 Kapacita pamäte

Zariadenie disponuje 2 miestami: miestne úložisko & rozšírená pamäťová karta. Miestne úložisko sa zjavuje v zariadení ako "Local" and rozšírená pamäťová karta ako "SD1". Kapacita vstavanej flash sa pohybuje od 4GB, 8GB a 16GB v závislosti odrôznych modelov GPS z rady Freeway. Séria TAB podporuje rozšírenú pamäťovú kartu s max. kapacitou 32 GB.

### 2.6 Zapnutie/ vypnutie zariadenia

Zapnutie: keď je batéria plne nabitá, zatlačte tlačidlo "Vypínač" Vypnutie: stlačte vypínač po dobu 3 sekúnd and keď sa zjaví menu s možnosťami, zvoľte Power Off pre vypnutie zariadenia

Tichý režim: stlačte vypínač po dobu 3 sekúnd and keď sa zjaví menu s možnosťami, zvoľte Tichý režim a zariadenie prejde do tichého režimu

[Poznámka]: keď je dislpej zablokovaný, môžete tiež použiť ikonu Zamknutie obrazovky: stlačte vypínač po dobu 3 sekúnd and keď sa zjaví menu s možnosťami, zvoľte Screen Lock pre zamknutie obrazovky pre šetrenie batérie. Pre aktivovanie uzamknutej obrazovky stlačte vypínač ešte raz.. Pred uzmanknutím zariadenie obnoví obrazovku.

## 2.7 Pripojenie k sieti bezdrôtovo

Pre pripojenie k bezrdôtovej sieti nasledujte pokyny:

- Kliknite na Nastavenia na hlavnej obrazovke;
- vyberte Wireless & Siete;
- zaškrtnite políčko Wi-Fi a otvorte ho;
- kliknite na Wi-Fi nastavenia a nastavte Wi-Fi;

- názvy sietí a nastavenie zabezpečenia detekovaných Wi-Fi sietí za zjavia v sekcii Wi-Fi siete;
- vyberte Wi-Fi sieť pre pripojenie. Ak zvolíte nezabezpečenú sieť, budete na ňu pripojení automaticky. Pri výbere zabezpečenej siete WEP, potvrďte stlačením Pripojiť.
- V závislosti od typu siete a jej zabezpečenia, je možné, že pre vstup budete potrebovať viacej informácií alebo bezpečnostný certifikát.
- Po úspešnom pripojení sa v status bar zjaví ikona Wi-Fi pripojenia.

## 3. Obrazovka

Základná obrazovka je východiskom pre dosiahnutie všetkých funkcií, ktoré zariadenie ponúka. Nachádzajú sa na nej ikony všetkých aplikácií, nástrojov, skratiek, a iných funkcií. Pre nastavenie tapiet & nástrojov pozrite kapitolu Prispôsobenie.

Hlavná obrazovka sa zjaví vždy po prihlásení.

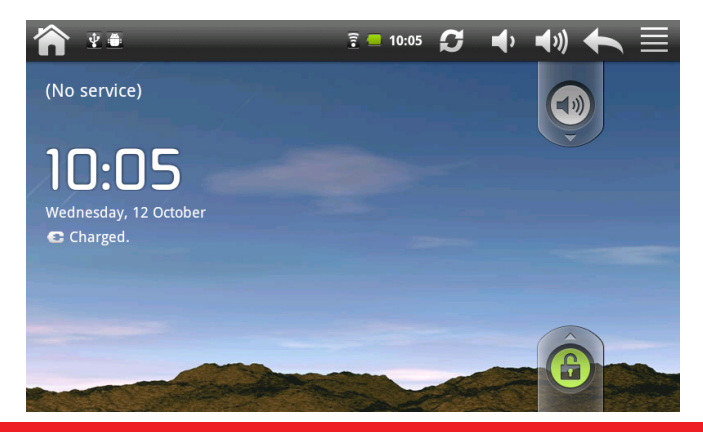

#### Režim spánku

V režime spánku má zariadenie nízku spotrebu energie, zatiaľ čo je displej vypnutý, šetrí sa batéria. Pokiaľ je zariadenie v tomto režime, prijímanie správ a hovorov je aktívne.

[Poznámka]: Po 30 minútach v tomto režime sa zariadenie automaticky vypne (pre šetrenie energie)

#### Prepnutie do režimu spánku

Stisnite vypínač a kliknite na Režim spánku v menu. Zariadenie automaticky vypne displej ak práve neprebieha žiadna operácia.

#### Zobudenie z režimu spánku

Stisnite hlavný vypínač. Displej sa aktivuje, je však potrebné odblokovať obrazovku.

#### Odblokovanie obrazovky

Prstom posuňte ikonu zámky smerom nahor.

#### Prehľadávanie obrazovky

Na rozšírenú obrazovku prejdete posunutím prsta po obrazovke vodorovne doľava alebo doprava. Kliknutím na ikonu **ma** sa zobrazia všetky aplikácie v zariadení.

#### Priamy prechod na osobitnú obrazovku

Na domovskej obrazovke stlačte a podržte biele miesto ••• aby sa zjavila nasledovná obrazovka:

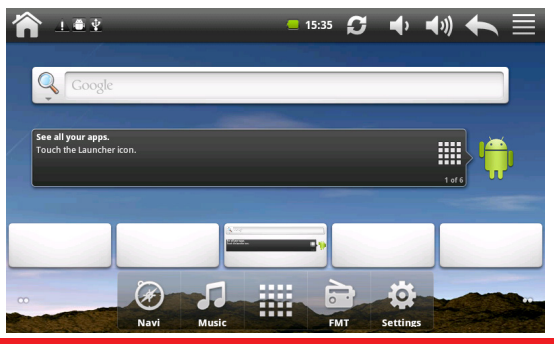

Kliknite na obrazovku, ktorú chcete otvoriť /použiť [Poznámka]: stlačením a podržaním ikony **m** sa môže tiež zjaviť obrazovka hore

### 3.1 Status a oznámenia

V oznamovacom paneli (status bar) sa môžu zjaviť nasledovné ikony:

V stavovom riadku (ako je zobrazené vyššie) môžete nájsť skratky pre ovládanie hlasitosti, info o stave sietí, stav batérie, nastavenie času a tak ďalej. Ak je aplikácia spustená, bude ikona sa zjaví v oznamovacej oblasti. Najčastejšie zjavujúce sa ikony sú uvedené nižšie:

| lkona       | a informujúca o stave<br>a jej význam        | Oznam    | ovacia ikona a jej význam            |
|-------------|----------------------------------------------|----------|--------------------------------------|
| Â           | Prechod do domovskej<br>obrazovky            | Μ        | Nová/ý Gmail/Google<br>správa/ Email |
|             | Oznámenia                                    | ×Q       | Nový email                           |
| ((1-        | Pripojenie k Wi-Fi a zo-<br>brazenie signálu |          | Hudobný prehrávač<br>pracuje         |
|             | Stav betérie: plne nabitá                    |          | SD card je vložená                   |
| 5           | Nabíjanie batérie                            | ŝ        | FM vysielač sa používa               |
| <b>■</b> •  | Uberanie hlasitosti                          | <b>X</b> | Aktivovaný je tichý režim            |
| <b>■</b> )) | Pridanie hlasitosti                          | 2        | GPS vyhľadáva satelity               |

| S | Media skener pracuje | $\Psi$ | USB pripojené |
|---|----------------------|--------|---------------|
| ł | Späť                 |        |               |
|   | Menu                 |        |               |

#### Otvorenie oznamovacieho panela

Keď sa v oznamovacom okne zjaví nová notifikácia, stlačte a podržte, stiahnite ikonu smerom dole (posunutím prsta smerom nadol) aby sa otvoril oznamovací panel ako je zobrazené nižšie:

| ⊥≞⊻                                                                                             | <b>—</b> 15:35                                               | S | • | <b>(</b> ) | •         |  |  |
|-------------------------------------------------------------------------------------------------|--------------------------------------------------------------|---|---|------------|-----------|--|--|
| FM FM                                                                                           | Ś                                                            | M |   |            | <u>نې</u> |  |  |
| Clear                                                                                           |                                                              |   |   |            |           |  |  |
| Ongoing                                                                                         |                                                              |   |   |            |           |  |  |
| USB debugging connected<br>Select to disable USB debugging.                                     |                                                              |   |   |            |           |  |  |
| USB connected<br>Select to copy files to/from your computer.                                    | USB connected<br>Select to copy files to/from your computer. |   |   |            |           |  |  |
| Notifications                                                                                   |                                                              |   |   |            |           |  |  |
| Memory device unexpectedly removed<br>Unmount Memory device before removing to avoid data loss. |                                                              |   |   |            |           |  |  |
|                                                                                                 |                                                              |   |   |            |           |  |  |
|                                                                                                 |                                                              |   |   |            |           |  |  |

Ak máte niekoľko notifikácií, zrolujte prstom smerom nadol aby sa zobrazili.

[Tip]: Oznamovací panel môžete zobraziť aj priamo na domovskej obrazovke: podržaním ikony Menu a kliknutím na Oznámenia.

V rozbaľovacom oznamovacom paneli sa nachádzajú skratky ikôn pre zapnutie/ vypnutie Wi-Fi, FM vysielača, vyhľadávanie satelitov a na úpravu jasu obrazovky.

#### Zatvorenie oznamovacieho panela

K dipozícií sú 2 spôsoby pre zatvorenie:

- stlačte a podržte tlačidlo na spodnej lište oznamovacieho panela, potom posuňte prst smerom hore po obrazovke.
- stlačte tlačidlo Späť na paneli zariadenia.

### 3.2 Ponuka skratiek

Stlačte ikonu Menu na domovskej obrazovke a jej skratka sa zjaví, tak ako je zobrazené nižšie.

| 1 | LOY                                          | _                 | -      | <mark>-</mark> 15:35 | <b>S</b> 🔹    | <b>↓</b> )) | ←≡       |
|---|----------------------------------------------|-------------------|--------|----------------------|---------------|-------------|----------|
|   |                                              |                   |        |                      |               |             |          |
|   | Google                                       |                   |        |                      |               |             |          |
|   | 1                                            |                   |        |                      |               |             |          |
|   | See all your apps.<br>Touch the Launcher ico | n.                |        |                      |               |             |          |
|   |                                              | The second second |        |                      |               | 1 of 6      |          |
|   |                                              |                   |        |                      |               |             |          |
|   | -                                            | ~                 |        |                      | _             | _           |          |
|   | C                                            |                   | Q      |                      | 0             |             | 0        |
|   | Add                                          | Wallpaper         | Search | 1                    | Notifications | 5           | Settings |

Skratka Menu obsahuje funkcie: Pridať, Tapeta, Hľadať, Oznámenia a Nastavenia.

### 3.3 Pridať skratky /nástroje

#### Skratky

Pre pridanie skratiek na domovskú obrazovku nasledujte pokyny:

- 1. podržte ikonu Menu;
- 2. kliknite na Pridať a Pridať na domovskú obrazovku:

| <b>^</b> - | <u>L ● ₹</u>      | = 15:36 | S  | <b>•</b> | <b>(</b> ) | + |  |
|------------|-------------------|---------|----|----------|------------|---|--|
|            |                   |         |    |          |            | _ |  |
| <b>O</b> A | dd to Home screen |         |    |          |            |   |  |
| r          | Shortcuts         |         |    |          |            |   |  |
| 1000 M     | Widgets           |         |    |          |            |   |  |
|            | Folders           |         |    |          |            |   |  |
| -          | Wallpapers        |         |    |          |            |   |  |
| 0          | Navi Music        |         | ит | Settings |            |   |  |

- 3. vyberte Skratky,
- 4. vyberte skratku pre ikonu

#### Nástroje

Pre pridanie nástrojov na domovskú obrazovku nasledujte:

- 1. podržte ikonu Menu;
- 2. kliknite na Pridať a Pridať na domovskú obrazovku;

 vyberte Nástroje a zjaví sa nasledovné menu s možnosťami; pre zobrazenie viacerých možností pridania zrolujte prstom smerom nadol

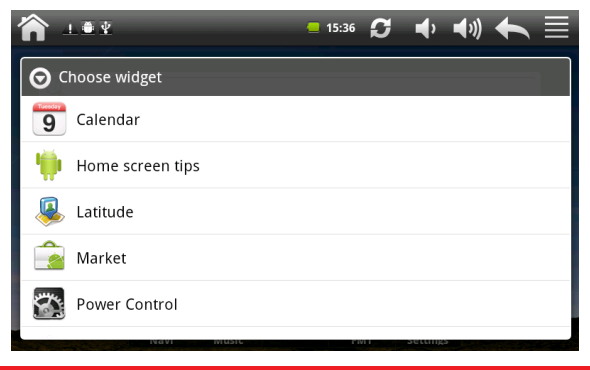

4. vyberte položku.

Napríklad, keď vyberiete možnosť "kontrola energie", nástroj pre túto možnosť sa zjaví na domovskej obrazovke nasledovne:

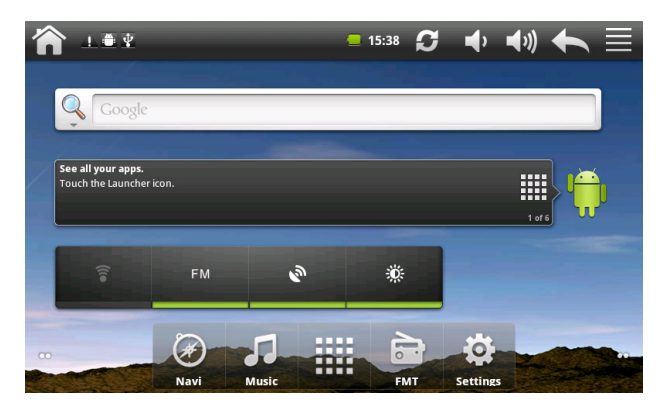

### 3.4 Ovládanie dotykom (prstom)

Kliknutie/ ťuknutie: Ak chcete vybrať položku/ aplikáciu/ nastavenie na obrazovke jednoducho na ňu kliknite prstom.

Stlačenie a podržanie: Slúži na otvorenie dostupnej ikony alebo položky (npr. kontakt alebo odkaz na webovú stránku)

Posúvanie alebo kĺzanie: Slúži na vertikálne/ horizontálne posúvanie po obrazovke.

Ťahanie: Pre premiestnenie ikony potiahnutím je potrebné ju najskôr stlačiť prstom a podržať. Pri ťahaní neuvoľňujte prst pokiaľ nedosiahnete cieľovú polohu.

Otáčanie: Na väčšine obrazoviek môžete automaticky zmeniť orientáciu obrazovky na výšku alebo na šírku. Npr. pri zadávaní textu môžete obrátiť TAB bokom, aby sa zväčšia klávesnica. Pre viacej informácií pozri kapitolu Nastavenia.

## 3.5 Kopírovanie dát z/do pamäťovej karty

Zariadenie umožňuje kopírovať hudbu, fotky, videá a ďaľšie nasledovne:

1. Pomocou USB kábla pripojte zariadenie do USB portu na PC.

2. Keď sa zjaví okona 🔡 v oznamovacom okne, otvorte oznamovací panel a kliknite na USB pripojené aby sa zjavila nasledovná obrazovka:

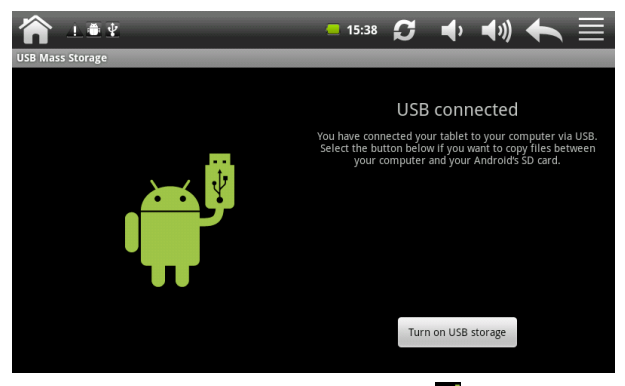

4. Nájdite a otvorte ho. Potom nasledujte jednu z možností:

Skopírujte súbory z PC do hlavného priečinku na pamäťovej karte.

Skopírujte súbor z pamäťovej karty na plochu počítača alebo do priečinku.

Po prenesení súborov (po ukončení kopírovania) odstráňte vymeniteľný disk (zariadenie TAB) z PC presne podľa pokynov o bezpečnom odstránení vymeniteľného hardvéru.

Odpojte zariadenie od PC.

Ak chcete, aby zariadenie ostalo pripojené k počítaču čo umožní

čítanie pamäťovej karty, otvorte panel oznámení a kliknite na Vypnúť úložisko USB.

[Poznámka]: na spustenie komunikácie medzi PC a zariadením môžete tiež použiť spôsob: kliknite na Nastavenia> Aplikácie> Vývoj>USB ladenie

### 3.6 Vyhľadávanie v zariadení a na webe

Pre vyhľadávanie informácií na webe ako aj v zariadení použite pole rýchleho vyhľadávania.

Stlačte ikonu Menu na domovskej obrazovke pre podnietenie ponuky skratiek;

Vyberte Hľadať a zadajte hľadanú položku do poľa rýchleho vyhľadávania. Ako píšete, sú zodpovedajúcich položiek vo vašom prístroji a námetov z vyhľadávania Google na webe zobrazí v zozname.

Zjaví sa zoznam zodpovedajúcich položiek a návrhov od Google. Navrhované položky, ktoré sa objavia závisia od možností, ktoré ste vybrali v nastaveniach vyhľadávania. Pre podrobnosti pozri "Nastavenie webu a poľa rýchlej voľby".

Vyberte jednu z možností:

- Ak sa informácia, ktorú hľadáte objaví v zozname návrhov, kliknite na ňu v zozname. Položka sa otvorí v príslušnej aplikácii.
- Ak sa informácia, ktorú hľadáte neobjaví v zozname návrhov, zvoľte Q na otvorenie ponuky vyhľadávania. Kliknite na Web a potom N na prehliadavanie. Otvorí sa webový prehliadač s výsledkami vyhľadávania v Google search.

#### Nastavenie webu a poľa rýchlej voľby

Kliknite na Nastavenia;

Zrolujte smerom dole a kliknite na Hľadať pre zadanie vyhľadávania na obrazovke;

[Poznámka]: môžete tiež stlačiť ikonu Menu v poli rýchlej voľby a zvoliť Hľadať nastavenia

Kliknite na Google search nastavenia a vyberte Zobraziť návrhy ak chcete aby boli zobrazené aj návrhy a výsledky vyhľadávania od spoločnosti Google.

Kliknite na Prehliadateľné položky a vyberte položky, ktoré chcete zahrnúť do procesu vyhľadávania.

## 4. Prispôsobenie

### 4.1 Zmena oznamovacieho tónu

Vyberte z dostupných návrhov nastavenia oznamovacieho tónu na Vašom zariadení. Môžete tiež stiahnuť alebo nakopírovať zvonenia/ tóny/ skladby na pamäťovú kartu v zariadení a nastaviť ako oznamovací tón. Pre podrobnosti o ukladaní na kartu pozrite "Kopírovanie dát z/do pamäťovej karty".

- Na domovskej obrazovke vyberte Nastavenia > Zvuk > Oznamovací tón.
- Kliknite na tón, ktorý chcete použiť. Oznamovací tón sa krátko prehrá
- 3. Kliknite na OK pre jeho nastavenie.

### 4.2 Zmena tapety

Nastavte tapetu domovskej obrazovky rýchlo, jednoducho, podľa momentálnej nálady a chuti. Prezrite si kolekciu tapiet obsiahnutých v zariadení alebo si vyberte jednu vlastných fotografií. Pre zmenu tapety na domovskej obrazovke či nastavenie tapety pre uzamknutú obrazovku nasledujte pokyny:

Na domovskej obrazovke stlačte 🔜 a kliknite na Tapeta. Vyberte typ tapety: Môžete vybrať z vlastnej galérie alebo z ponuky tapiet:

- kliknite na Galéria a vyberte nasnímanú fotku alebo obrázok skopírovaný na pamäťovej karte. Potvrďte kliknutím na Uložiť.
- Kliknite na galériu tapiet a vyberte jednu z dostupných tapiet.
   Pre uloženie kliknite na Nastaviť tapetu.

### 4.3 Prispôsobenie obrazovky pomocou nástrojov

Widgety poskytujú dôležité informácie a zobrazujú mediálny obsah na domovskej obrazovke. Niektoré widgety sú už prednastavené pridané na ploche pre väčšie pohodlie. Môžete však pridať viacero z dostupných výberov widgetov alebo stiahnuť ďalšie.

#### Pridanie widgetu na domovskú obrazovku

K dispozícii je široký výber widgetov: môžete si vybrať medzi kategóriami kalendár, hudba, foto album, a ďalšie...

Na domovskej obrazovke zvoľte pole, kde je možné pridať skratku. Pre podrobnosti pozri "Prehľadávanie domovskej obrazovky".

Stlačte a podržte možnosť Pridať na domovskú obrazovku.

[Poznámka]: Môžete tiež použiť 🗮 a kliknúť na Pridaj a otvoriť možnosť Pridať na domovskú obrazovku.

Kliknite na Widgets a vyberte si.

[Poznámka]: Pre odstránenie pozri Odstránenie ikôn a widgetov. Pridávanie ikôn aplikácií a iných skratiek na domovskú obrazovku

Umiestnite ikony aplikácií na domovskú obrazovku pre otvorí rýchlejšie otváranie. Môžete tiež pridať skratky pre Nastavenia a špecifické informácie, ako sú napr. Záložka webovej stránky, Hudobný playlist, Smer trasy, a mnoho iných...

[Poznámka]: skratky k dispozícii závisia na aplikáciách, ktoré sú nainštalované vo Vašom zariadení.

Na domovskej obrazovke zvoľte pole, kde je možné pridať skratku. Pre podrobnosti pozri "Prehľadávanie domovskej obrazovky".

Stlačte a podržte možnosť Pridať na domovskú obrazovku.

[Poznámka]: Môžete tiež použiť 🗮 a kliknúť na Pridaj a otvoriť možnosť Pridať na domovskú obrazovku.

Kliknite na Skratky a vyberte typ informácie

[Poznámka]: Pre pridanie ikony aplikácie na domovskú obrazovku môžete tieť vybrať a podržať a potom podržať príslušnú ikonu. Bez zdvihnutia prsta presuňte ikonu do prázdneho priestoru na domovskej obrazovke a potom ho uvoľnite.

Pridávanie záložiek na domácu obrazovku

Pre lepší prehľad a organizáciu odporúčame vytvoriť záložky na zoskupenie súvisiacich aplikácií a iných skratiek.

Na domovskej obrazovke zvoľte pole, kde je možné pridať skratku. Pre podrobnosti pozri "Prehľadávanie domovskej obrazovky".

Stlačte a podržte možnosť Pridať na domovskú obrazovku.

[Poznámka]: Môžete tiež použiť 🗮 a kliknúť na Pridaj a otvoriť možnosť Pridať na domovskú obrazovku.

Kliknite na Záložka a vyberte Nová záložka.

Stlačte a podržte ikonu aplikácie alebo jej skratku ktorú chcete presunúť do záložky. Zariadenie zavibruje. Ešte nedvíhajte prst!

Pretiahnite ikonu aplikácie alebo jej skratku a umiestnite ju v hornej časti zložky. Jednoducho kliknite na priečinok, ktorý chcete otvoriť tak, aby ste mohli pristupovať k aplikáciám a skratkám v priečinku.

Premenovanie súboru/ záložky:

Kliknite na súbor/ záložku a otvorte ju.

Stlačte a podržte zložku záhlaví okna.

Vpíšte nový názov a kliknite na OK.

#### 4.4 Zmena usporiadania/ odstránenie ikôn a nástrojov na obrazovke

Presunutie widgetu alebo ikony Stlačte a podržte widget/ ikonu, ktorú chcete premiestniť. Zariadenie zavibruje a zjaví sa žltý rámček okolo danej ikony či widgetu. Nepúšťajte prst.

Presuňte widget alebo ikonu na nové miesto na obrazovke. Zastavte na ľavom alebo pravom okraji obrazovky a pretiahnite widget alebo ikonu na inom paneli.

Keď sa widget alebo ikona prenesú na miesto kam chcete, uvoľnite prst. Ak po uvoľnení prsta zariadenie ukazuje, že neexistuje žiadny priestor pre umiestnenie widgetu alebo ikony, presuňte ho vpravo alebo vľavo opäť do iného panelu domovskej obrazovky.

#### Odstránenie widgetu/ ikony

Stlačte a podržte widget/ ikonu, ktorú chcete odstrániť kým sa spúšťacia ikona IIII nezmení na ikonu IIII.

Presuňte widget do 💼.

Keď widget/ ikona zasvieti na červeno, uvoľnite prst.

## 5. Prehľadávanie webu

Užívateľ sa môže pripojiť k sieti prostredníctvom prehliadača. Kliknite na ikonu prehliadača na domovskej obrazovke a otvorte ho nasledujúcim spôsobom:

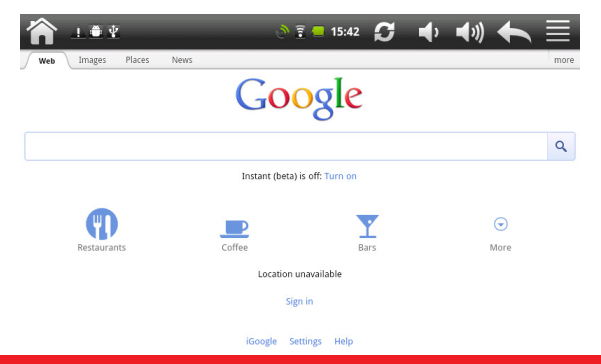

## 6 Správa aplikácií

Svoj TAB môžete prispôsobiť a obohatiť inštaláciou širokej škály bezplatných a platených aplikácií, od produktívnych cez zábavu až ku hrám. Program, o ktorý máte záujem, môžete ľahko stiahnuť a nainštalovať ho na TAB s niekoľkých krokoch takto:

Ako nainštalovať programy iných výrobcov?

- programy, o ktoré máte záujem si stiahnite z webových stránok a uložte do pamäťovej karty alebo lokálnej pamäte. Takisto ich môžete skopírovať z PC do pamäťovej karty alebo lokálnej pamäte;
- 2. spustite aplikáciu Apk Manager/My Pad;
- nájdite program o ktorý mate záujem a použite funkciu aplikácie Manager/My Pad pre inštaláciu do TAB zariadenia.

Ako odinštalovať programy iných výrobcov?

Na odstránenie programu môžete použiť funkciu Manager/ My Pad. Kliknutím na Nastavenia > Aplikácie> Správa aplikácií > Stuiahnuté vyberte príslušný program na odinštalovanie.

## 7. Úvod do aplikácií

## 7.1 Navigácia

Navigačný softvér, už nainštalovaný v zariadení zobrazuje prostredníctvom satelitného prijímača pozíciu/ polohu na mape. Zadajte cieľ a systém automaticky vypočíta a navrhne najlepšiu možnú cestu a tak pomôžel užívateľovi dosiahnúť cieľ bezpečne a rýchlo.

Kliknite na ikonu 🗟 na domovskej obrazovke:

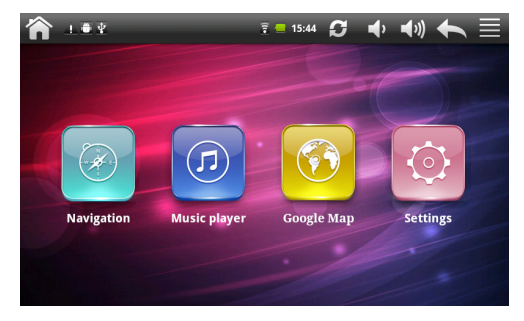

Vyberte 🔤 pre vstup do zoznamu navigačných aplikácií :

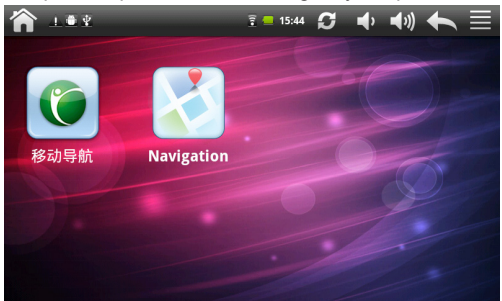

V tomto rozhraní je zoznam navigačných aplikácií, nainštalovaných v zariadení TAB. Ak chcete, môžete načítať ďalšie. Vyberte jednu navigačnú aplikáciu v tomto rozhraní a kliknutím ju spustite. Rôzne mapy môžu mať rozdielne prevádzkové metódy. Prosím, postupujte podľa pokynov v súlade s navigačnými aplikáciami.

#### Мара

Vďaka vývoju dopravnej infraštruktúry, nesúladu medzi mapovými podkladmi a reálnou dopravnou situáciou môže dôjsť k odlišnostiam medzi zobrazovanými informáciami a realitou. Riaďte sa hlavne podmienkami skutočnej dopravnej trasy, značkami a aktuálnym obmedzením dopravy.

#### Príjem

Vysoké budovy a husto zastavané plochy (napr. tunel, priestor medzi výškovými budovami, na podzemných parkoviskách či pod mostami a pod.) jako aj aktuálne počasie môžu zhoršiť a obmedziť príjem signálu, následkom čoho môže dôjsť k chybným výpočtom aktuálnej pozície, chybnej navigácie a nesprávnej činnosti systému.

S 3D mapami, animáciami, hlasovou podporou a textovou nápovedou navigácie, objavíte jedinečné kúzlo diaľok a užijete si každú cestu.

Odlišné mapové aplikácie môžu vyžadovať odlišnú obsluhu. Riaďte sa inštrukciami príslušnej mapovej aplikácie.

[Note]: [Poznámka] Pred použitím navigácie nainštalujte mapovú aplikáciu a nastavte cestu k mapovým súborom.

## 7.2 GPS Info

Kliknite na ### v domovskej obrazovke a vyberte GPS ikonu kliknutím @ pre vstup do nasledovného rozhrania:

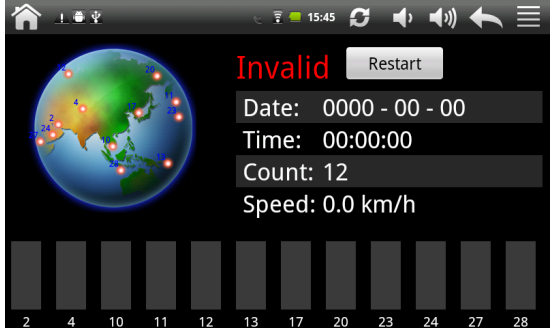

[Poznámka]: môžete tiež použiť Navi> GPS Info. Na resetovanie GPS prijímača použite Restart aby sa zjavilo dialógové okno:

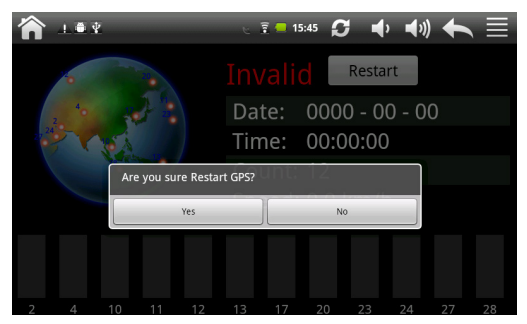

Kliknite na "Áno" pre dokončenie obnovenia a kliknite na "Cancel" pre ukončenie.

### 7.3 FM vysielač

FM vysielač umožňuje počúvať Vašu obľúbenú rádio stanicu priamo v zariadení TAB.

Pre počúvanie obľúbenej stanice kliknite na ikonu in a domovskej stránke a prejdite do rozhrania FM vysielač ako je ukázané na nasledovnom obrázku:

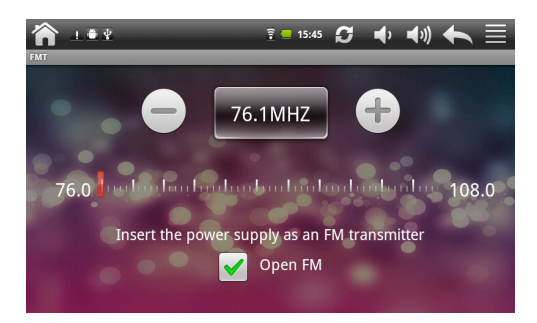

| vyznam ik | on:                                               |
|-----------|---------------------------------------------------|
| 76.1MHZ   | FM radio frekvencia                               |
| 0         | Kliknite pre jemné doladenie frekvencie -0.1 MHz. |
| Ð         | Kliknite pre jemné doladenie frekvencie +0.1 MHz. |
|           | Presúvajte pre naladenie frekvencie FM .          |
| ✔ Open FM | Zapnutie/ vypnutie rádia.                         |

[Poznámka]: môžete tiež použiť Nastavenia> FM vysielač.

## 7.4 Hudobný prehrávač

. . .

.. .

Vychutnajte si počúvanie skladieb a hudby v TAB pomocou aplikácie Hudba. Pre jej použitie je potrebné najskôr skopírovať hudobné súbory na pamäťovú kartu. Pre podrobnosti pozrite "Kopírovanie súborov z/ do pamäťovej karty". Podporované hudobné formáty /wav/ ac3/aac/ogg / ra/amr/m4a/wma a tak ďalej. Kliknite na ikonu

| ĥ     | È ¥ ≛      | <u> =</u> 10:37 🗲       | ♣ ♣» ♠                          |       |
|-------|------------|-------------------------|---------------------------------|-------|
|       |            | Q Search                |                                 |       |
|       | Music Base | bounce                  | unkonwn                         | 03:37 |
| л     | Music      | Beautiful               | É <sup>–</sup> À-Þ¢ÄÈ           | 04:14 |
| ** fí | Favorite   | Every Moment Of My Life | É <sup>—</sup> À-Þ¢ÄÈSarah Conn | 04:16 |
| -3'   | My List    | He S Unbelievable       | Sarah Connor                    | 04:20 |
|       |            | The Impossible Dream    | Sarah Connor                    | 03:33 |
| Now P | laying:    | Yesterday (acoustic)    | Beatles                         | 02:33 |
| Song  |            | Casablanca              | unkonwn                         | 04:37 |
|       | Artist     | I Wanna Touch U There   | Sarah Connor                    | 03:25 |
|       | Album      | www.4yecao.net          | www.4yecao.net                  | 04:10 |
| +     | H A H      | 00:00                   | 00:00 Song Artist               | Album |

| J Music<br>本 Favorite<br>歌 My List | Playlisty/ kategórie.                                                                                                    |
|------------------------------------|----------------------------------------------------------------------------------------------------|
| Gong<br>Artist<br>Alburt           | Práve prehrávaná skladba                                                                                                    |
| +                                  | Pridať nový playlist                                                                                                    |
| 144                                | Predchádzajúca skladba v práve prehrávanom play-<br>liste                                                                    |
|                                    | Prehrávanie, pozastavenie alebo obnovenie prehrávania skladby                                                                |
| ₩                                  | Prechod na ďalšiu skladbu v práve prehrávanom playliste                                                                      |
| -•-                                | Možnosť posúvania (prstom) a preskočenia do akejkoľvek časti piesne                                                          |
| Song Artist Album                  | Vaša hudba je organizovaná do rôznych kategórií,<br>napr Interpreti, Piesne a Albumy. Kliknutím vyberte<br>jednu z kategórií |
| Q Search                           | Hladať pieseň v zozname/ v knižnici                                                                                          |
| C                                  | Spustenie skenera médií                                                                                                    |

Vyberte pieseň v zozname a kliknite na ňu:

| • ⊻ ●                                    | 🗟 🛑 10:39                       | S 🔹 🕬               |                  |
|------------------------------------------|---------------------------------|---------------------|------------------|
|                                          | Yesterday (acoustic)<br>Beatles | H.                  | H                |
| ***** 00:19                              |                                 | 02:33               | ) <b>&gt;</b> \$ |
| <ul> <li>Yesterday (acoustic)</li> </ul> | Beatles                         | sdcard1             | 02:33            |
| Casablanca                               | unkonwn                         | sdcard1             | 04:37            |
| I Wanna Touch U There                    | Sarah Connor                    | Unbelievable        | 03:25            |
| www.4yecao.net                           | www.4yecao.net                  | just one last dance | 04:10            |
| Living to love you(BootwangÖÆ×÷)         | Sarah Connor                    | Living to love you  | 04:18            |
| moonlight shadow (piano)                 | Groove Coverage                 | sdcard1             | 03:14            |
| Real Love                                | Sarah Connor                    | Real Love           | 03:08            |
|                                          |                                 |                     |                  |

| (f                                       | Návrat do predchádzajúcej obrazovky                                                                     |
|------------------------------------------|----------------------------------------------------------------------------------------------------|
| I                                        | Prehrávanie, pozastavenie alebo obnovenie prehrávania piesne                                            |
| ţ                                        | Prepínanie do režimov opakovania: opakovať všetky skladby, opakovanie aktuálnej skladby, bez opakovania |
| 14                                       | Náhodné prehrávanie aktuálneho zoznamu skla-<br>dieb                                                    |
|                                          | Nastavenie hlasitosti                                                                                   |
| <ul> <li>Yesterday (acoustic)</li> </ul> | Práve prehrávanán skladba - zobrazenie                                                                  |

Ak sa pri prehrávaní hudby obrazovka vypne, môžete ovládať prehrávanie hudby priamo zo zamknutej obrazovky pri "prebudení" zariadenia TAB stlačením tlačidla POWER. Ak na zamknutej obrazovke nevidíte ovládacie prvky, kliknite na ľubovoľné miesto na obrazovke pre ich zobrazenie.

## 7.5 Video prehrávač

Kliknite na ikonu 🇰 v domovskej obrazovke pre nasledujúci obraz:

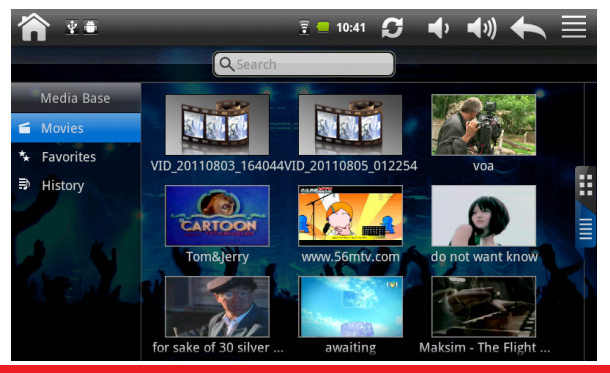

Ak v prehrávači existuje viacero súborov, kliknite na alebo pre zobrazenie všetkých video súborov v režime náhľadov, alebo v režime zobrazenia podrobností. Pre rýchle hľadanie kliknite na exection. Dvojklikom spustíte prehrávanie videa.

Na obrazovke sa zjavia ovládacie prvky podľa nasledujúceho obrázku:

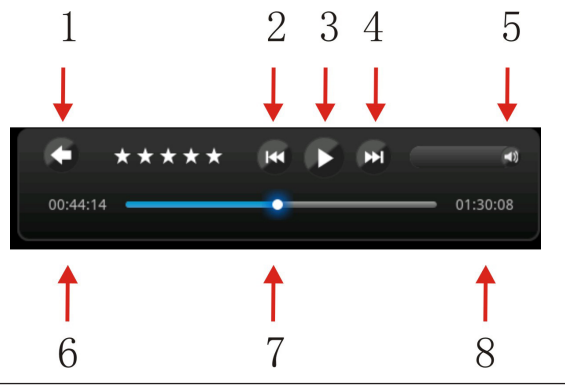

- 1 Kliknutím na túto ikonu sa vrátite do zoznamu video súborov
- 2 Prehrávanie predchádzajúceho video súboru v zozname videí
- 3 Prehrávanie/ pozastavenie práve prehrávaného videa
- 4 Prehrávanie ďalšieho videa zo zoznamu
- 5 Ovládanie hlasitosti posunutím 🔤 doľava/doprava
- 6 Zobrazenie času práve prehrávaného videa
- 7 Možnosť posúvania (prstom) a preskočenia do akejkoľvek časti videa
- 8 Zobrazenie celkovej doby trvania prehrávaného videa Pre ukončenie prehrávania videa stlačte ikonu Späť

## 7.6 Galéria

Galéria slúži na prezeranie obrázkov a prehrávanie videa, ktoré ste nasnímali kamerou, stiahli alebo skopírovali na kartuSD. Snímky môžete upraviť a nastaviť ako tapetu alebo obrázok, či prideliť ku konkrétnemu kontaktu. Svoje fotografie a videá môžete tiež zdieľať s priateľmi.

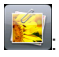

V domovskej obrazovke kliknite na ikonu 🚢

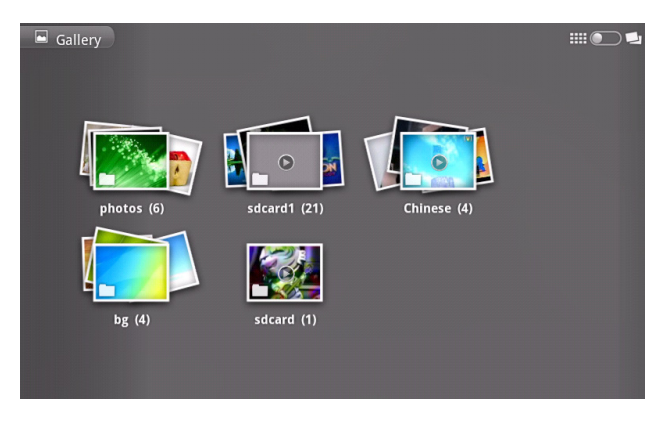

Prehľadávanie & upravovanie snímok/videí

Kliknutím na album otvoríte a zobrazíte jeho obsah; Dvojklikom na obrázok sa zobrazí v režime celej obrazovky, ťahajte doľava alebo doprava a zobrazíte nasledujúci alebo predchádzajúci obrázok v albume;

Kliknite na obrázok pre priblíženie (zoom) a zobrazenie ďalších ovládacích prvkov:

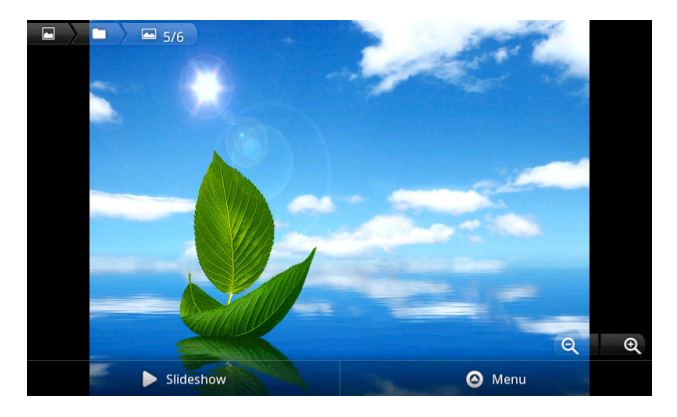

Kliknutím na Slideshow spustíte prezentáciu obrázkov; Kliknutím V odialite.

Kliknite na O Menu pre zobrazenie ovládacieho panelu:

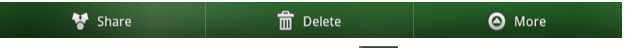

[Poznámka]: Môžete tiež použiť ikonu er pre zobrazenie ovládacieho panelu.

Zdieľanie: kliknite na **Share** pre zdieľanie snímok/ obrázkov s priateľmi cez email alebo nahrávaním web stránky;

Vymazanie: kliknite na molete pre zobrazenie zaškrtávacieho políčka a potom kliknite na tlačidlo Potvrdiť pre vymazanie aktuálnej snímky;

Viacej:kliknite na O More a otvorí sa menu s nástrojmi pre úpravu fotografií/obrázkov:

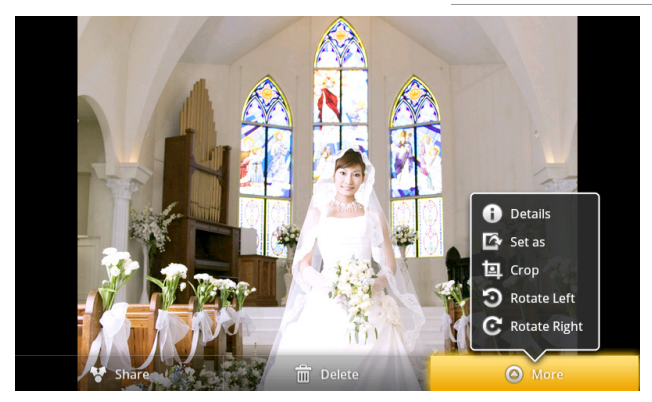

Kliknite na Details pre viacej detailov o aktuálnej snímke; kliknite na Set as pre nastavenie aktuálnej snímky ako tapety/ pre priradenie ku kontaktu; Kliknite na Rotate Left alebo Rotate Right pre otočenie snímky o 90° proti smeru hodinových ručičiek alebo v smere;

Kliknite na Crop pre orezanie snímky (v hornej časti sa objaví obdĺžnik pre výrez):

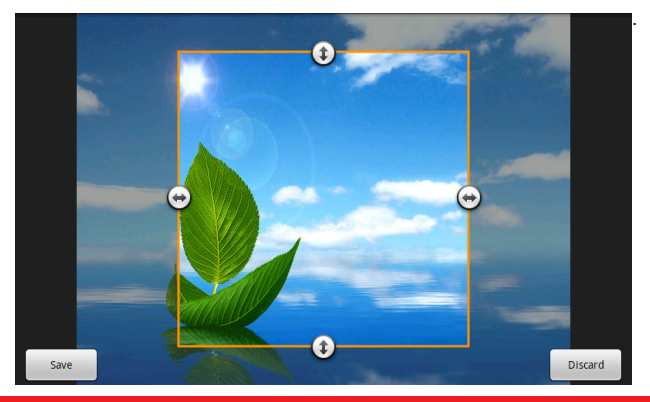

Ťahaním rámčeka prispôsobte veľkosť výrezu.

Kliknite na pre uloženie výrezu. Originálna, neupravená verzia obrázka ostane uložená na karteSD.

#### Prehľadávanie & prehrávanie hudby/videa

Pre prehrávanie použite Galériu alebo dáta uložené na karteSD. Hudbu a video je tiež možné zdieľať s ostatnými.

Otvorte Galériu a album obsahujúci video / hudbu a kliknite naň pre prehrávanie. Počas prehrávania, kliknite na obrazovku pre zobrazenie ovládacieho panela.

Pre opustenie hracej obrazovky stlačte hlavný vypínač a kliknite na ikonu Späť na stavovom riadku.

#### Zdieľanie videa/ hudby

Otvorte Galériu a album obsahujúci video / hudbu a stlačte e pre zobrazenie Možností výberu a rôznych ovládacích tlačidiel :

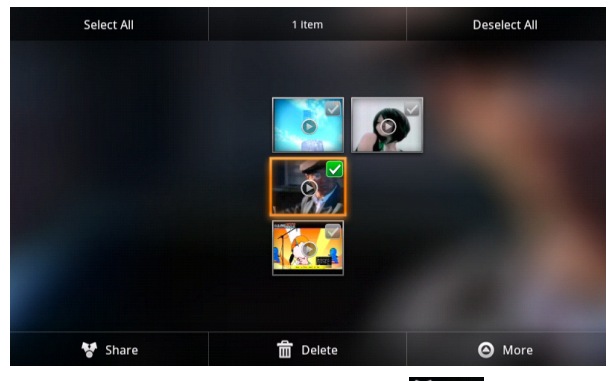

Pre zdieľanie s priateľmi použite možnosť 😵 Share; Pre odstránenie označeného videa/hudby použite možnosť 📾 Delete; Pre zobrazenie detailov o videu/hudbe použite možnosť 🧿 More

## 7.7 My Pad

V domovskej obrazovke IIII kliknite na ikonu My Pad icon i pre zobrazenie nasledujúcej obrazvky:

| LOCAL    | Zobrazenie súborov na lokálnom disku.                   |
|----------|---------------------------------------------------------|
| SD1      | Zobrazenie súborov na karteSD .                         |
|          | Návrat na predchádzajúcu zložku súborov.                |
|          | Prepnutie režimu zobrazenia: zoznam a ikona režimu.     |
| <b>E</b> | Umožnenie/ zakázanie funkcie viacnásobnej voľby súboru. |
| Q Search | Rýchle hľadanie položiek.                               |

Na obrazovke vyššie môžete rýchlo vyhľadávať súbory, ako aj spravovať ich na lokálnom disku a pamäťovej karte:

Vložiť/prilepiť: vyberte položku zo zoznamu a kliknite na Kopírovať/ Vystrihnúť pre kopírovanie. Prejdite do súboru, kde ju chcete kopírovať/presunúť a kliknite na príkaz Vložiť pre dokončenie operácie.

Nový: kliknite pre vytvorenie novej záložky.

Premenovať: Vyberte položku a stlačte Premenovať pre zadanie nového názvu.

Vymazať: Vyberte položku a stlačte Vymazať.

Hľadať: Ak nepoznáte definitívne umiestnenie položky alebo existuje viacero položiek v zozname, môžete kliknutím na tlačidlo sa otvorí klávesnica pre rýchle hľadanie.

[Poznámka]: Pri zobrazení súborov na karteSD, vedľa vyhľadávacieho poľa sa objaví tlačidlo Odpojiť, ktoré vám umožní odpojiť pamäťovú kartu.

## 7.8 Aplikácia Manager

Úvod do aplikácie Apk Manager

Na domovskej obrazovke stlačte ikonu pre aplikáciu Manager a zjaví sa nasledovná obrazovka:

|                                                    | ¥ 🍝                                                                                  |                       | 🚡 📒 10:47                       | S                    | •        | <b>(</b> ))    | +        | $\equiv$ |
|----------------------------------------------------|--------------------------------------------------------------------------------------|-----------------------|---------------------------------|----------------------|----------|----------------|----------|----------|
| Had scanned: Folder : 130 File : 1037 Apk file : 9 |                                                                                      |                       |                                 |                      |          |                |          |          |
| 2                                                  | path: /sdcard<br>name: 显示uuid工具.apk<br>size: 13.58KB                                 |                       | pkg: com.syste<br>app: showuuid | m                    |          | install<br>No  | ed:<br>) | V        |
|                                                    | <pre>path: /sdcard/PandaSpace/ap<br/>name: pandaspace_v3.0.35<br/>size: 2.91MB</pre> | ops<br>9968839574.apk | pkg: com.drag<br>app: 91手机助     | on.ad.par<br> 手      | ndaspace | install<br>Ye  | ed:<br>S | S        |
|                                                    | path: /sdcard/UCDownloads<br>name: fish.apk<br>size: 22.05MB                         |                       | pkg: com.sg.an<br>app: Wow Fish | ndroid.fish          |          | install<br>Ye  | ed:<br>S | S        |
| 8                                                  | path: /sdcard/UCDownloads<br>name: com.outfit7.talkingtom<br>size: 16.29MB           | npro.apk              | pkg: com.outfi<br>app: 会说话的T    | t7.talkingto<br>「om猫 | ompro    | install<br>N C | ed:<br>) | S        |
| C                                                  | path: /sdcard/NaviOne<br>name: 凯立德.apk<br>size: 2.49MB                               |                       | pkg: cld.navi.m<br>app: 移动导航    | nainframe            |          | install<br>Ye  | ed:<br>S | V        |
|                                                    | path: /sdcard/download<br>name: 1315885018020.apk                                    |                       | pkg: cn.opda.a<br>app: DeviceMa | ndroid.acti<br>Irk   | vity     | install<br>N c | ed:      | S        |
| U                                                  | n/Install                                                                            | Select                | Scar                            | Path                 |          |                | Exit     |          |

Na vyššie uvedenej obrazovke prejdite po displeji smerom nahor /nadol a skontrolujte či sú nainštalované všetky položky a aplikácie (pomocou Ves sa zjavia nainštalované a cez No uvidíte nenainštalované aplikácie). (Kliknutím na Select sa zobrazí Menu, kde môžete vybrať: Vyber všetky / Vyber nainštalované/ Vyber nenainštalované alebo Žiadne. Kliknutím na vybratú aplikáciu ju otvorte. Ak je to nenainštalovaná aplikácia, vyberte možnosť Inštalovať; ak je už nainštalovaná, vyberte OK pre odinštalovanie. Vyberte Scan Path pre skenovanie cesty, Pre ukončenie aplikácie manager vyberte možnosť Istilovať

## 7.9 Nástroje Instant Messaging

Tu si môžete stiahnuť a nainštalovať nástroje na chatovanie ako napr. Fring, MSN Massager a iné.

## 7.10 Emaily

Na domovskej obrazovke vyberte ikonu **H** pre zobrazenie všetkých ikôn. Pre spustenie vyberte ikonu Email/Gmail. V ponuke sú nasledovné možnosti:

- nastavenie účtu
- vytvorenie noevého účtu
- príjem/odoslanie emailov
- sťahovanie/otvorenie súborov

[Poznámka]: Stlačením ikony Menu vytvoríte jej skratku.

## 8. Nastavenia

Spravujte nastavenia zariadenia priamo na obrazovke! Na domovskej stránke kliknite na ikonu Nastavení Pre zobrazenie nasledujúceho obrazu.

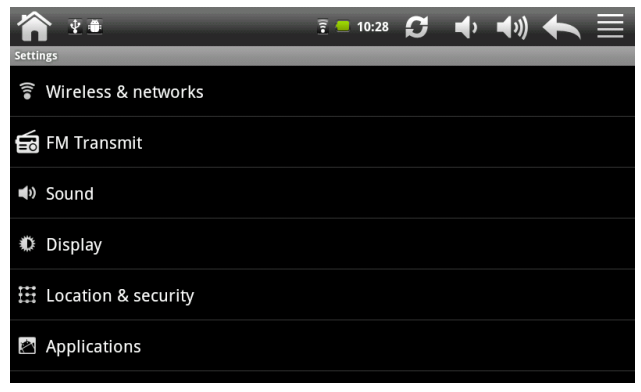

Pre kontrolu nastavení všetkých položiek môžete prechádzať po displeji prstom smerom hore/ nadol.

## 8.1 Wireless & siete

Nakonfigurujte bezdrôtové pripojenie v zariadení, tzv. Wi-Fi ktorý podporuje letový režim alebo nastavte možnosti pripojenia cez mobilné siete, roaming, siete Virtual Private, a ďalšie.

#### Wi-Fi

Pre zapnutie/vypnutie Wi-Fi prejdite na Nastavenia > Wireless & networks > Wi-Fi.

## 8.2 Zvuk

Nastavte zvuky v zariadení: zvuky oznámení a vyzváňacie tóny, hlasitosť, vibrácie a tichý režim.

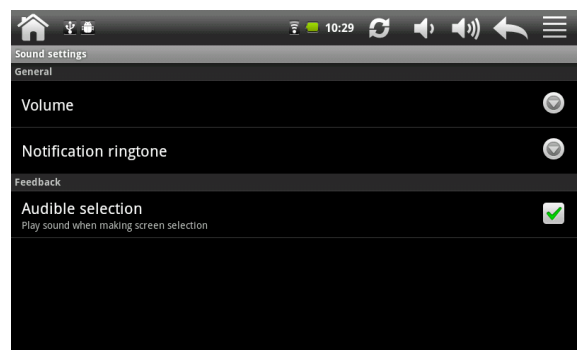

#### Hlasitosť

Nastavenie hlasitosti pre médiá a oznámenia/vyzváňacie tóny:

- kliknite na Nastavenia > Zvuk > Hlasitosť;
- ťahajte ovládací panel doprava/doľava pre stlmenie/zosilnenie hlasitosti pre médiá a oznámenia/vyzváňacie tóny;
- kliknite na OK .
- Vyzváňacie tóny

- Pre nastavenie kliknite na:
- nastavenia > zvuk > vyzváňacie tóny
- kliknutím na tón si ho vypočujete
- nastavte tón ako vyzváňací kliknutím na OK.
- •

#### Zvukový výber

Ak chcete povoliť prehrávanie zvuku pri výbere obrazovky, stačí označiť políčko.

## 8.3 Displej

Nastavte jas, automatické otáčanie, či animácie počas šetriaceho režimu obrazovky.

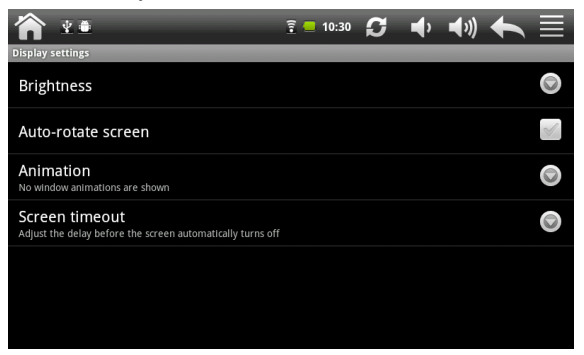

#### Jas

Po otvorení dialógu pre nastavenie jasu obrazovky môžete nastaviť automatickú kontrolu a nastavenie jasu, pomocou vstavaného svetelného senzora. Túto možnosť môžete zrušiť pomocou posuvníka pre nastavenie úrovne jasu. Nastavte úroveň, ktorú ma zariadenie používať za všetkých okolností. Pre čo najlepší výkon batérie použite režim stlmeného jasu.

#### Automatické otáčanie obrazovky

Túto možnosť vyberte pre otáčanie obrazovky v závislosti od polohy zariadenia: orientácia displeja nabok alebo obrátene "hore nohami".

#### Animácie

Po otvorení dialógu môžete nastaviť animáciu prechodov pre niektoré efekty (ako napr. otvorenie Menu) alebo pre všetky podporované efekty (vrátane navigácie z obrazovky na obrazovku). Alebo nastavíte TAB bez voliteľných animačných efekty (takéto nastavenie novplyvňuje animácie vo všetkých aplikáciách).

#### Šetriaci režim obrazovky

Po otvorení dialógu môžete nastaviť dĺžku čakania, kým sa obrazovka rozsvieti, alebo naopak, kým po stlačení tlačidla stmavne. Pre čo najlepší výkon batérie použite najkratší časový limit.

## 8.4 Umiestnenie & zabezpečenie

Vyberte zdroje pri určovaní polohy, ako sú bezdrôtové siete, satelity GPS.

Nastavte uzamknutie SIM karty.

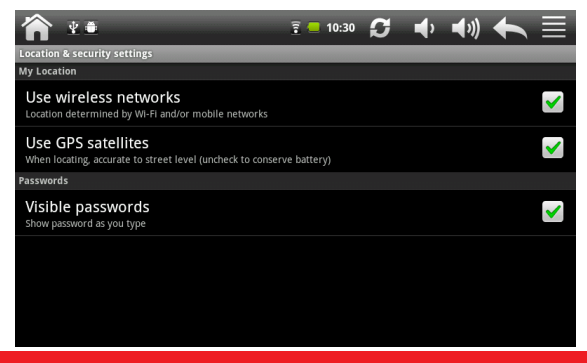

## 8.5 Aplikácie

Spravujte aplikácie a inštaláciu nových programov.

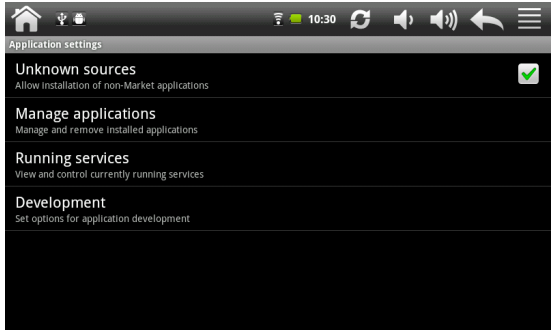

#### Neznámy zdroj

Označte políčko pre povolenie inštalácie aplikácií, ktoré môžete získať z webových stránok, e-mailu alebo na iných miestach mimo Android Marketu.

#### Správa aplikácií

Otvorte pre zobrazenie všetkých aplikácií (vrátane ich veľkosti) a softvéru nainštalovaných v zariadení TAB.

V predvolenom nastavení sa zobrazia len sťahované aplikácie, zoradené v abecednom poradí. Stlačte a kliknite na položku Zoradiť podľa veľkosti pre zobrazenie v poradí podľa veľkosti. Kliknite na aplikáciu pre bližšie Info. Ak chcete spravovať/ odstrániť nahrané aplikácie, kliknite na položku Nastavenia> Aplikácie> Správa aplikácií.

#### Spustené služby

Ak chcete skontrolovať a riadiť spustené služby, kliknite na Nastavenie> Aplikácie> Spustenie služby.

#### Rozvinutie možností

Ak chcete nastaviť pokročilé možnosti, kliknite na položku Nastavenia> Aplikácie> Vývoj.

## 8.6 Kontá& Synchronizácia

Prihláste/odhláste sa do/ zo svojich účtov na sociálnych sieťach, Google a Exchange ActiveSync. Môžete tiež spravovať synchronizáciu a ďalšie nastavenia na svojich účtoch. Pre podrobnosti pozrite kapitolu Kontá a synchronizácia.

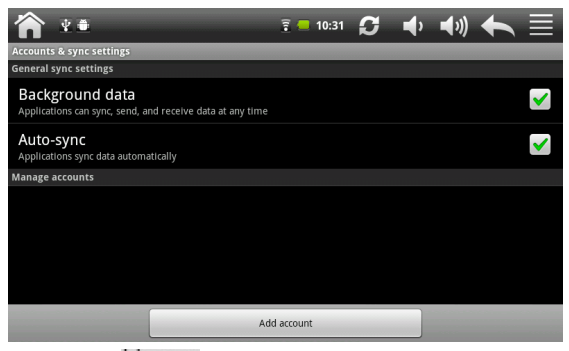

Kliknite na **Id accou** pre založenie/ pridanie nového účtu a nasledujte pokyny na obrazovke. Kliknite na ikonu **o** pre správu účtov:

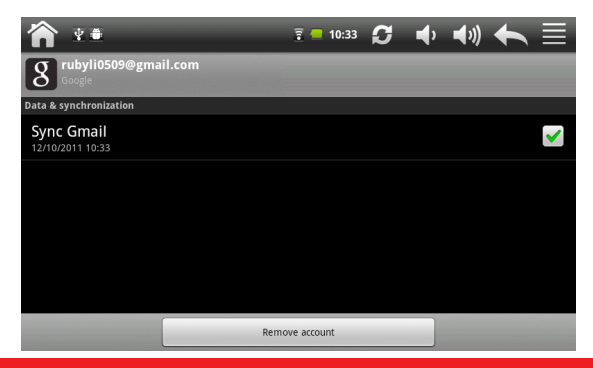

Označte políčko v pre aktiváciu/ deaktiváciu synchronizácie, alebo kliknite na Remove account odstránenie konta z Vášho zariadenia.

### 8.7 Súkromie

Môžete zapnúť alebo vypnúť funkciu automatického zálohovania a resetovať zariadenie.

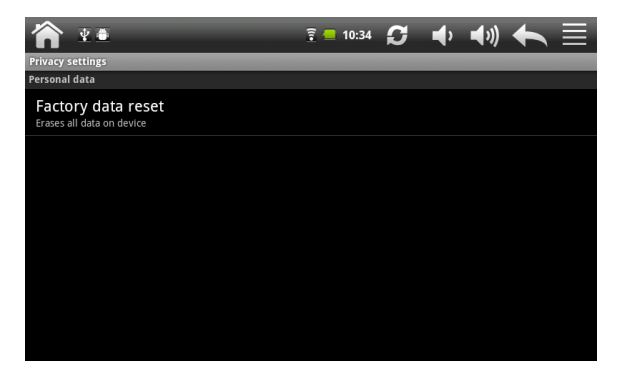

[Poznámka]: Po resete budú nastavenia Prispôsobenia a všetky nainštalované aplikácie od iných dodávateľov automaticky odstránené zo zariadenia. Pred obnovením predvolených nastavení sa odporúča zálohovať dáta alebo aplikácie, ktoré chcete odstrániť. V prípade straty dát alebo poškodenia v priebehu obnovenia továrenského nastavenia sa odporúča bezpečne odstrániť pamäťovú kartu.

### 8.8 KartaSD & ukladanie

Skontrolujte dostupnú pamäťovú kartu a kapacitu zariadenia. Vložte/ vyberte kartu SDMount a odpojiť SD karty.

| 🏫 ⊻≞                              | 🔋 📒 10:34 | S | <b>•</b> | <b>(</b> ) | + |  |
|-----------------------------------|-----------|---|----------|------------|---|--|
| SD card & device storage settings |           |   |          |            |   |  |
| SD1                               |           |   |          |            |   |  |
| Internal device storage           |           |   |          |            |   |  |
| Total space<br>3.28GB             |           |   |          |            |   |  |
| Available space                   |           |   |          |            |   |  |
| Data volume                       |           |   |          |            |   |  |
| Available space                   |           |   |          |            |   |  |
|                                   |           |   |          |            |   |  |

Pre bezpečné odstránenie kartySD, vo vyššie uvedenom rozhraní, kliknite na SD1 > Odobrať SD1> OK. Ak pamäťová karta zostáva v prístroji, kliknite na SD1 > Vložiť SD card > pre pripojenie a čítanie dát.

### 8.9 Hľadanie

Vyberte prehľadávané položky a nastavte možnosti vyhľadávania v Google search.

|                                   | 🔋 📒 10:34 | S | Þ | <b>(</b> ) |      |
|-----------------------------------|-----------|---|---|------------|------|
| SD card & device storage settings |           |   |   |            | <br> |
| SD1                               |           |   |   |            |      |
| Internal device storage           |           |   |   |            |      |
| Total space<br>3.28GB             |           |   |   |            |      |
| Available space                   |           |   |   |            |      |
| Data volume                       |           |   |   |            |      |
| Available space                   |           |   |   |            |      |
|                                   |           |   |   |            |      |

## 8.10 Jazyk & nastavenia klávesnice

Nastavte jazyk operačného system podľa regiónu. Na obrazovke si vyberte možnosti pre typ klávesnice.

### 8.11Nastavenie času & dátumu

Nastavte dátum a čas, časové pásmo a formát dátumu a času. Pre ručné nastavenie časového pásma treba vypnúť automatickú synchronizáciu času.

| 🏠 ፻重                                               | 😨 🛑 10:35 | <b>G</b> 🔶 | <b>•</b> » |                       |
|----------------------------------------------------|-----------|------------|------------|-----------------------|
| Date & time settings                               |           |            |            |                       |
| Automatic<br>Use network-provided values           |           |            |            | <ul> <li>✓</li> </ul> |
| Set date<br>12/10/2011                             |           |            |            |                       |
| Select time zone<br>GMT+08:00, China Standard Time |           |            |            |                       |
| Set time                                           |           |            |            |                       |
| Use 24-hour format                                 |           |            |            | <b>~</b>              |
| Select date format                                 |           |            |            |                       |
|                                                    |           |            |            |                       |

## 8.12 Kalibrácia

V prípade potreby kliknite na kalibráciu obrazovky. Poklepaním na dotykový displej sa zjavia možnosti pre nastavenie kalibrácie obrazovky. Dotykovým perom kliknite na stred kríža kurzora. Kurzor sa presunie z centra, doľava a doprava a po dokončení kalibrácie sa rozhranie automaticky uzavrie a Vy sa vrátite späť na Nastavenia.

## 8.13 Info o zariadení

Info o zariadení obsahuje nasledovné: stav zariadenia, ako je typ siete, úroveň nabitia batérie a názov siete. Môžete si tiež pozrieť využitie batérie na jednotlivé aplikácie alebo zobraziť právne informácie a verziu softvéru TAB.

## 9. Riešenie problémov

## 9.1 Vynútené vypnutie

Zatlačte vypínač po dobu 5 sekúnd a zariadenie sa vypne.

### 9.2 Obnovenie predvolených nastavení

Ak chcete obnoviť továrenské nastavenia, môžete kliknúť na Nastavenia> Súkromie> Továrenský reset.

Upozornenie: údaje na Vašom účte Google, ako aj Vaše osobné nastavenia a nainštalované aplikácie budú z prístroja odstránené po spustení továrenské resetu. Preto prosím zvážte, či chcete obnoviť predvolené nastavenia. Pred spustením resetu sa odporúča zálohovať potrebné dáta alebo aplikácie.

### 9.3 Aktualizácia systému

Po aktualizácii systému sa môže stať, že súbory od iných výrobcov, stiahnuté v zariadení, nebude možné spustiť alebodôjde k ich strate/ poškodeniu. Je to normálny jav a neznamená poruchu systému. Stačí len opätovne stiahnúť a nainštalovať aplikácie iných výrobcov do zariadenia. Tieto sa odporúča zálohovať do systému ešte pred spustením procesu aktualizácie.

After system update/upgrade, it may occur that the uploaded third-party can not run or its data loss/damage. This is normal phenomena rather than system fault. You just need to upload and installed the third-party applications again in the device. It is recommended to backup data of the third-party applications before system update/upgrade.

## 9.4 Reset

Keď sa systém bez príčiny zastaví alebo neodpovedá, stlačte tlačidlo Reset pre jeho reštartovanie.

[Poznámka]: Je prirodzené, že počas nabíjania (keď je zariadenie prehriate) systém neodpovedá. Odporúča sa nechať ho v pokoji a opätovne sa pokúsiť o obsluhu.

#### 7" GPS Navigation

Ochrana životního prostředí:

Této zařízení je označené dle Směrnici Evropské unie č. 2002/96/EU tykající se likvidace elektrických a elektronických zařízení (WEEE). Separovaně zlikvidovat této zařízení znamená zabránit případným negativním důsledkům na životní prostředí a zdraví, které by mohli vzniknout z nevhodné likvidace. Symbol na výrobku znamená, že se zařízení nesmí likvidovat spolu s běžným domovým odpadem. Opotřebené zařízení lze odevzdat do osobitných sběrných středisek, poskytujících takovou službu. Likvidace zařízení provádějte dle platných předpisů pro ochranu životního prostředí tykajících se likvidace odpadů. Podrobné informace tykající se likvidace, znovu získání a recyklace výrobku získáte na městském úřadu, skladiště odpadu nebo obchodě, v kterém jste nakupili výrobek.

Hmotnost: 361g

Ochrana životného prostredia:

Tieto zariadenie je označené podľa Smernice Európskej únie č. 2002/96/ EU týkajúcej sa likvidácií elektrických a elektronických zariadení (WEEE). Separovane zlikvidovať tieto zariadenie znamená zabrániť prípadným negatívnym dôsledkom na životné prostredie a zdravie, ktoré by mohli vzniknúť z nevhodnej likvidácie. Symbol na výrobku znamená, že sa zariadenie nesmie likvidovať spolu s bežným domovým odpadom. Opotrebené zariadenie je treba odovzdať do osobitných zberných stredisk, poskytujúcich takúto službu. Likvidáciu zariadenia prevádzajte podľa platných predpisov pre ochranu životného prostredia týkajúcich sa likvidácií odpadov. Podrobné informácie týkajúce sa likvidácií, znovu získania a recyklácií výrobku získate na mestskom úrade, sklade odpadov alebo obchode, v ktorom ste nakúpili výrobok. Hmotnosť: 361g

 $\label{eq:copyright} \fbox{Copyright} \fbox{Copyright} \r{Copyright} \r{Copyri$ 

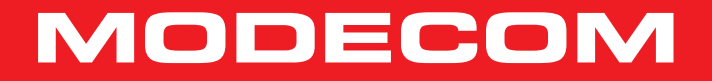